This settings guide was based on Android 2.3.x, however, it's suitable for Android 3.x & 4.x. This guide can be applied on Sumsung Galaxy series, LG Optimus Series, Sony Xperia Series, HTC, Motorola, Google Nexus & other droid-based devices.

1) Touch the **Applications** icon on your phone from the main page (*the* **Applications** icon might be located on the top-right of your Android 4.x tablet screen)

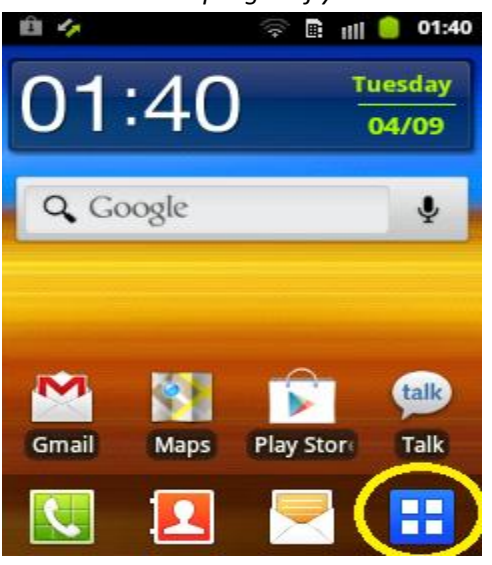

2) Touch The Email icon

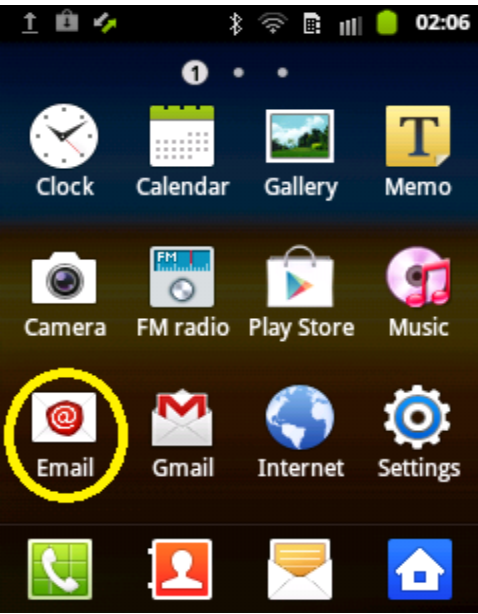

NOTE: If you've already possessed an email account setup, in the email application, please press

your phone's **Menu 📖** key (on the bottom-left of your phone), then select **Settings** (or

Account Settings for some version), finally, choose Add email account or touch on icon as shown below:

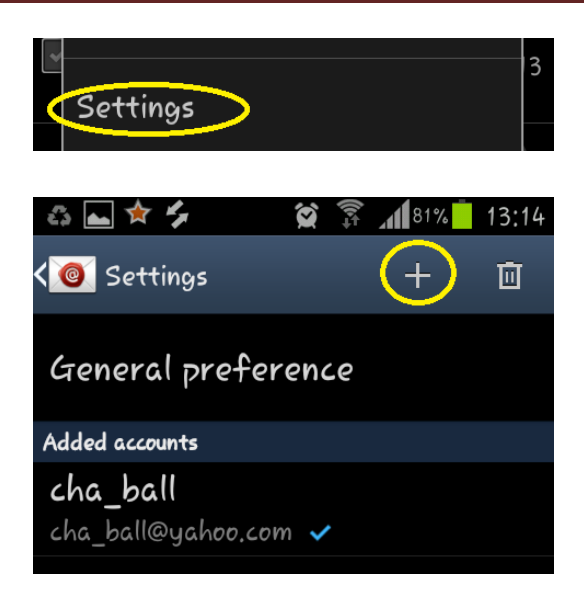

3) Specify your email account and password, then touch on "Next" button

| ê 🍫                                         | 🛜 🖩 💷 🤇                | 01:43 |
|---------------------------------------------|------------------------|-------|
| Set up email                                |                        |       |
| You can configure e<br>accounts in a few st | email for most<br>teps |       |
| Email address                               |                        |       |
| test@belxpress                              | .com                   |       |
| Password                                    |                        |       |
| •••••                                       |                        |       |
| Show passwore                               | d.                     |       |
|                                             |                        |       |
|                                             |                        |       |
| Manual setup                                | Next                   |       |

4) Select IMAP account

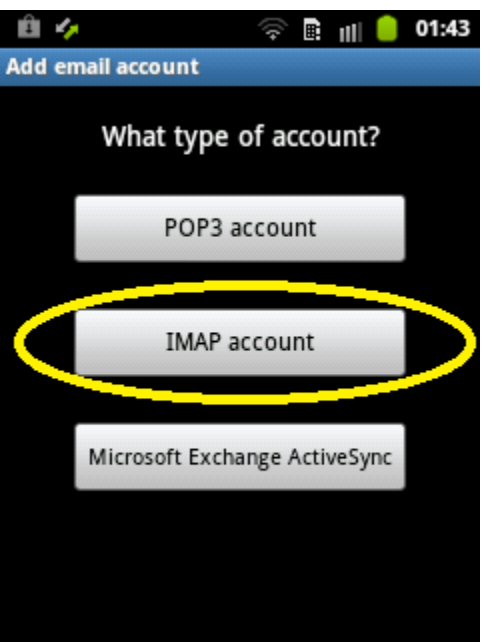

| IMAP                                                                                                 | POP3                                                                                                    |
|----------------------------------------------------------------------------------------------------|----------------------------------------------------------------------------------------------------|
| Always back-up .IMAP will store the emails on<br>the server and show a cached copy on your<br>phone. | No back-up on the server. POP3 will download<br>the emails from the server and store them on<br>your phone (anyway, it depends on the setting<br>provided by the mail client) |
| Able to sync multiple devices including                                                              | Not able to perform synchronous of multiple                                                                                                    |
| desktop computer, tablet, smartphone. To                                                             | devices (thus, not recommended for                                                                                                    |
| enable fully email synchronous, all devices                                                          | smartphone & tablet).                                                                                                    |
| must be set as IMAP account type.                                                                    |                                                                                                    |
| Require more Internet bandwidth & storage.                                                           | Require less Internet bandwidth & storage.                                                                                                    |

5) Specify **Incoming server settings** (if you're not sure, just accept the default value). Touch on "**Next**" button to proceed.

| Ê 🍫                     | 🛜 🖪 IIII 🥚 01:44 |
|-------------------------|------------------|
| Incoming server setting | ş                |
| •••••                   |                  |
| IMAP server             |                  |
| mail.belxpress.cor      | m                |
| Port                    |                  |
| 143                     |                  |
| Security type           |                  |
| None                    | •                |
| IMAP path prefix        |                  |
| Optional                |                  |
| Nex                     | tt 📮             |

6) Specify Outgoing server settings (if you're not sure, please accept the default value). Port must be 587, if the default is not 587, please change to 587. "<u>Require sign-in</u>" must be checked, then specify the full email address and password. Touch on "Next" button to proceed.

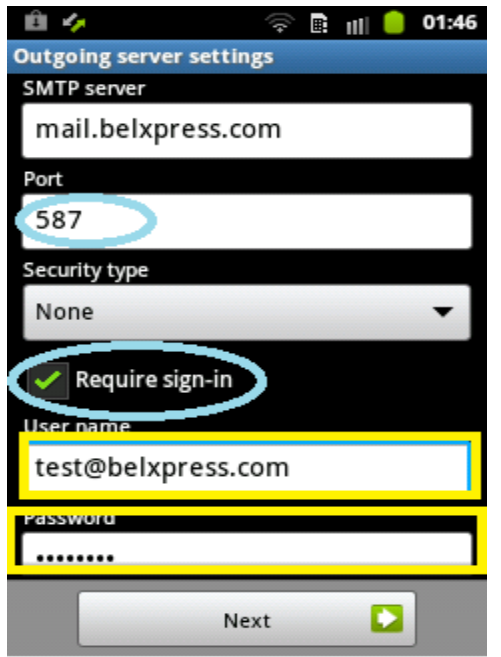

7) Specify the interval to check email automatically. It's up to your personal preference.

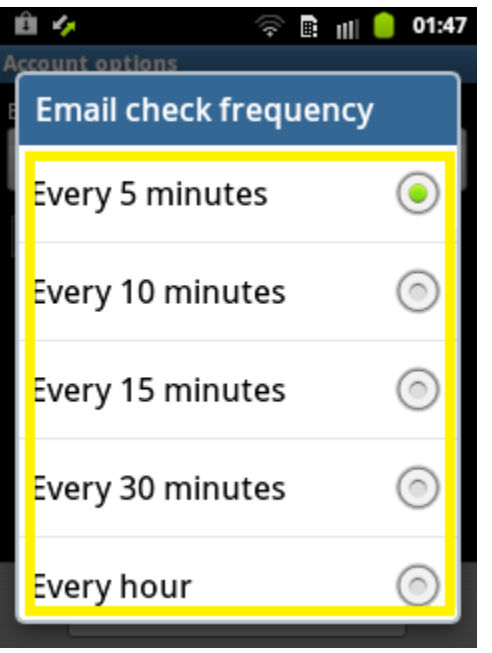

8) Finally, give this account a name and specify your preferred name to be displayed on your outgoing mail. Click "**Done**" to finish the setup.

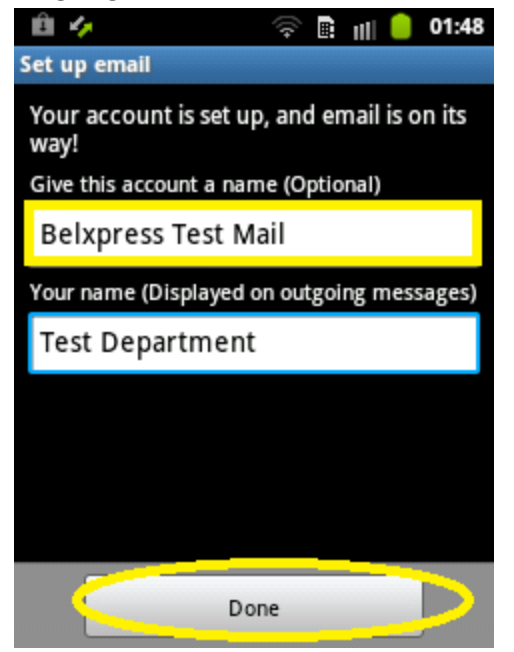

9) Congratulation, you're done!